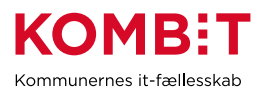

# Ofte stillede spørgsmål og tips & tricks

I dette dokument kan du finde svar på ofte stillede spørgsmål og læse tips og tricks. Vi holder løbende dokumentet opdateret, så forældet indhold fjernes og nyt tilføjes. Du kan benytte genvejstasterne "Ctrl" + "f" for at lave en tekstsøgning i dokumentet.

Version 1.7 Senest opdateret d. 30.07.24 - Tilføjelser er markeret med gul.

# Indhold

| 1. | Ofte stillede spørgsmål (FAQ) | .1 |
|----|-------------------------------|----|
| 2. | Tips & tricks                 | .3 |
| 3. | Funktionalitet                | .5 |

#### 1. Ofte stillede spørgsmål (FAQ)

| Spørgsmål                                                                                                 | Svar                                                                                                    |
|----------------------------------------------------------------------------------------------------|----------------------------------------------------------------------------------------------------|
| Hvordan finder jeg<br>det cpr.nr., som en<br>returneret<br>udbetaling / PBS<br>forsendelse handler<br>om? | Under "Betalinger" i NemKonto-systemet (NKS) kan I søge<br>på "enkeltbetalinger".<br>I feltet "Udbetalings-ID (UPR)" skal I indsætte en tekstbid fra<br>feltet "Oprindelige ref.", som fremgår, at det bankkontoudtog<br>I modtager om den returnerede udbetaling / PBS<br>forsendelse. I skal indtaste teksten fra "Oprindelige ref."<br>UDEN de første 8 cifre. Herefter får I betalingen med det<br>cpr.nr., det vedrører i NKS.                                                                                                    |
| Forudbetalte træk<br>og udbetalinger<br>står anderledes end<br>i KMD SPK. Er det<br>en fejl?              | KP viser datoerne for forudbetalte træk og udbetalinger lidt<br>anderledes end KMD SPK. I KP fremgår altid den dato som<br>vil være dispositions- eller trækdatoen for beløbet, også<br>selvom denne dato ligger i en anden måned end beløbet<br>vedrører. For beløb, der vedrører forudbetalte ydelser og<br>træk, er dette den sidste dato i måneden før den måned som<br>beløbet vedrører. Det betyder f.eks. at en ydelse, der<br>vedrører marts og er forudbetalt, vil fremgå til d. 28/2. Det<br>betyder også, at hvis man ønsker at borger skal modtage<br>ydelsen f.eks. den 28/2 skal man registrere 01/03 som<br>startdato.<br>Om beløbet er forud- eller bagudbetalt afgøres både af om<br>pensionisten er forud-/bagudbetalt, og hvad er der<br>konfigureret for den pågældende ydelse-/træktype. |

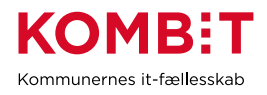

| Hvilken rapport<br>skal jeg bruge i<br>forlængelse af<br>månedskørslen, for<br>at få overblik over<br>afviste træk? | <ul> <li>Vi anbefaler, at I bruger rapporten "Trækstatus" og "Træk fra serviceleverandør".</li> <li>Mht. "Trækstatus" skal I vælge "Periode fra" og "Periode til", som dækker den aktuelle måned, og her se hvilke træk der er blevet afvist.</li> <li>Mht. "Træk fra serviceleverandør" skal I vælge "Periode fra" og "Periode til", som indeholder den dag, hvor leverandøren har afleveret trækfilen til KP.</li> <li>Du kan læse om rapporterne i brugervejledningen for senekeles afleveret trækfilen til 5.0</li> </ul> |
|----------------------------------------------------------------------------------------------------|----------------------------------------------------------------------------------------------------|
| Min Support:<br>Hvordan prioriteres                                                                                 | Når du indmelder fejl, skal du vælge en prioritet (A, B, C og<br>D) i forhold til hvor kritisk I oplever fejlen ude i kommunen.                                                                                                    |
| løsning af fejl?                                                                                                    | Dette giver Netcompany indblik i, hvor kritisk I vurderer fejlen er.                                                                                                    |
|                                                                                                    | Netcompany sætter en tilsvarende prioritet på sager, som<br>tager udgangspunkt i en række aftalte kriterier, som bl.a.<br>omfatter hvor mange kommuner eller borgere, der er berørt<br>af fejlen, og om fejlen er blokerende for at løse en opgave.<br>Opgaven prioriteres som udgangspunkt ud fra den prioritet,<br>som Netcompany sætter.                                                                                                    |
| Min Support: Hvad<br>betyder "løsning<br>godkendt af<br>KOMBIT"?                                                    | Det betyder, at KOMBIT er enige i, at det skal rettes, og at der kommer en kodeændring.                                                                                                    |
| Min Support: Jeg<br>kan ikke genåbne                                                                                | En supportsag sættes til "LØST", når det vurderes at løsning er fundet. Er du uenig skal du <i>afvise</i> løsningen via Min                                                                                                    |
| "LUKKEDE"<br>supportsager. Hvad<br>gør jeg?                                                                         | Support og skrive en forklaring på, hvorfor du afviser.<br>Netcompany sætter sagen til "LUKKET", når de vurderer at<br>'alle er enige'.                                                                                                    |
|                                                                                                    | En "LUKKET" sag kan ikke genåbnes og der skal startes en<br>ny.                                                                                                    |
| Kan vi få flere                                                                                                    | KOMBIT betaler for et fast månedligt antal henvendelser –                                                                                                    |
| supportberettigede<br>brugere?                                                                                      | kommer der flere end det aftalte antal henvendelser, skal<br>KOMBIT betale pr. efterfølgende henvendelse fra<br>udviklingsbudgettet. De supportberettigede brugere er tænkt<br>som en sikring af, at sager ikke dobbeltindberettes, og at de<br>indberettes af medarbejdere, som er bekendte med hvordan<br>man opretter en "god og tilstrækkelig" sag.                                                                                                    |
|                                                                                                    | På baggrund af ovenstående kan vi derfor ikke uden videre<br>tildele ekstra pladser. Oprindeligt blev antallet pr. kommune<br>fastsat efter kommunens størrelse. Vi tager løbende stilling<br>til, om det er muligt at øge antallet.                                                                                                    |
|                                                                                                    | Hvis I ønsker flere, end I har pt., kan I skrive til<br><u>KP@kombit.dk</u> , og beskrive jeres behov.                                                                                                    |

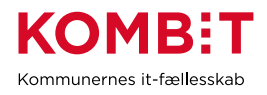

|                                                                                                    | Ønsker I at udskifte jeres supportberettigede, eller at se<br>hvem, der er registreret for jeres kommune, skal I kontakte<br>Netcompany via Min Support.<br>I skal have rettigheder som superbruger, for at I kan<br>indberette sager via Min Support.                                                                                                    |
|----------------------------------------------------------------------------------------------------|----------------------------------------------------------------------------------------------------|
| Vi har oprettet en<br>ny træk- eller<br>ydelsestype, men<br>sagsbehandler kan<br>ikke anvende den?           | Ved oprettelse af nye træktyper, skal sagsbehandlers<br>rettigheder (jobfunktionsroller) være sat op med det korrekt<br>KLE.nr. i FK Klassifikation, før det er muligt for<br>sagsbehandler at anvende den nyoprettede træktype!<br>I skal også være opmærksomme på, at der i<br>systemadministrationen af træk- eller ydelsestypen er sat<br>hak ved "Må bevilges".        |
| Hvordan opretter<br>og retter jeg takster<br>i KP?                                                           | Fra release 2.0 er det blevet muligt at oprette og rette takster<br>via systemparameteren "Takst". <b>Du skal være opmærksom</b><br><b>på</b> , at typer, der er konverteret til at benytte takst, ikke kan<br>ændres tilbage til ikke at benytte takst. Det er kun muligt at<br>tilrette takstbeløbet.                                                                     |
| Der ligger fejlede<br>opgaver i<br>opgaveindbakken                                                           | Disse vedrører opgaver, der ikke kunne gennemføres før fejl<br>blev fikset og evt. andre årsager.<br>Der er introduceret 2 nye muligheder "Genkør" og "Slet"<br>De fejleder opgaver forsvinder fra opgaveindbakken ved<br>enten at "Genkøre" dem eller "Slette" dem                                                                                                    |
| Bliver træk fra en<br>serviceleverandør<br>afvist, hvis<br>borgeren ikke har<br>en sag til indkomne<br>træk? | KP opretter automatisk en sag til indkomne træk, hvis<br>borgeren overholder forudsætningerne for sagsoprettelse<br>svarende til, hvis man havde oprettet en ny sag med<br>processen "Opret træk". Systemet danner en hændelse, som<br>kommunen kan opsætte abonnement, hvis det ønskes. Når<br>sagen er oprettet oprettes trækket, som angivet fra<br>serviceleverandøren. |
| Kan jeg rette /<br>stoppe træk bagud<br>i tid?                                                               | Det er muligt at rette og stoppe træk tilbage i tid, hvor KP<br>foretager fuld genberegning af trækket og evt. opretter<br>ydelse, hvis borger har tilgodehavende.<br>Før release 4.0 d. 30. okt. skulle reguleringer af træk tilbage i<br>tid foretages som oprettelse af et <i>nyt engangstræk</i> . Dette er<br><i>ikke</i> nødvendigt længere.                          |

### 2. Tips & tricks

| Emne                     | Тір                                                    |
|--------------------------|--------------------------------------------------------|
| Underretninger fra       | Fra driftssidens forside kan du via knappen "Tilmeld   |
| driftssiden til din mail | beskeder" vælge at abonnere på nyt fra driftssiden, fx |
|                          | nye driftsmeddelelser og fejl. På den måde holdes du   |
|                          | løbende opdateret, når der er nyt vedr. KP. Du skal    |
|                          | scrolle lidt ned på siden, for at finde knappen.       |

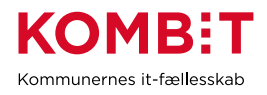

| Oprettelse af links under<br>"Link" dropdownen                         | <ul> <li>I har I kommunerne selv mulighed for at tilføje nye link<br/>til linkmenuen</li> <li>Dette gøres på følgende måde: <ul> <li>Tilgå Systemadministrationen</li> <li>Under fanen Systemparametre vælg "Links" i<br/>dropdownen</li> <li>Klik på "Opret" og udfyld titel og URL</li> </ul> </li> <li>Når ovenstående er gjort, kan linket tilgås fra<br/>linkmenuen</li> </ul>                                                                                                    |
|------------------------------------------------------------------------|----------------------------------------------------------------------------------------------------|
| Hent oplysninger i den<br>rigtige rækkefølge                           | Skal du opdatere oplysninger fra UDK på en borger,<br>skal du først hente oplysninger fra CPR og bagefter<br>hente fra UDKPE.                                                                                                    |
| Har I brug for flere træk-<br>og/eller ydelsestyper?                   | I kan selv oprette nye træk- og ydelsestyper, hvis der er<br>behov for det.<br>Den nye træk- eller ydelsestype skal oprettes i FK<br>Klassifikation (Vælg "KP-Finanssortiment" under<br>Sortiment). OBS: omkostningsstedet skal være oprettet<br>i FK Klassifikation.<br>Herefter skal I lave jeres omsætningstabel i<br>økonomisystemet og tilknytte kontonumre, således at<br>der konteres korrekt.<br>Den nye type kommer automatisk over i KP. Hvis I<br>ønsker at kontodetaljere typen, skal dette gøres i KP på<br>fanen "Systemadministration".<br>Afslutningsvis skal I genbesøge jeres jobfunktionsroller<br>for at sikre, at de er sat korrekt op i forhold til KLE<br>numre. |
| OBS om jeres<br>revurderings-, mangler-,<br>afslags- og bevillingsbrev | Hvis individuel tekst (eller ydelsestype hvis I ikke benytter<br>individuel tekst) og sagstype er enslydende, skal I<br>overveje, om I ønsker at tilpasse brevskabelonerne, for at<br>undgå "klodset" gentagelse. Alternativt kan I ændre<br>praksis så individuel tekst (eller ydelsestype) giver<br>mening sammen med sagstypen.<br>Hør mere på webinaret om opsætning af breve d. 14.11<br>ca. 47 minutter inde i mødet.<br>I kan finde optagelsen af webinaret her:<br>https://vimeo.com/885236456/3dbd41e130?share=cop                                                                                                    |

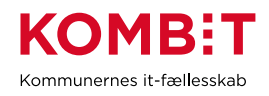

| Har I så mange<br>brevskabeloner, at det er<br>besværligt når I skal<br>vælge dem / få overblik? | Med beskedskabelongrupper kan I opdele jeres<br>forskellige brevskabeloner i kategorier.<br>Når en brevskabelon vælges via drop-down-menu i<br>sagsbehandlingen, vil brevskabelonerne være inddelt i<br>de valgte beskedskabelongrupper.                                                                                                    |
|--------------------------------------------------------------------------------------------------|----------------------------------------------------------------------------------------------------|
| Skal sagsbehandler<br>kunne oprette "Særlige<br>oplysninger" (gul bjælke)<br>med fritekst?       | Sagsbehandler kan få mulighed for at overskrive "særlige<br>oplysninger" (gule bjælker ved personoverblikket) med<br>fritekst, som supplement til de præopsatte<br>valgmuligheder.<br>KP-systemadministrator skal opsætte<br>forretningskonstanten "override_saerlige_oplysninger" til<br>"true".                                                                           |
| <mark>I kan sende</mark><br>journalnotater fra SAPA til<br>KP                                    | Hvis en henvendelse i borgerservice giver anledning til<br>det, kan I oprette etjournalnotat i SAPA og sende det til<br>KP.<br>I KP vil det blive modtaget som en "Modtag post" opgave,<br>hvor I kan godkende at journalnotatet lægges på en af<br>borgers sager.<br>Teknisk set skal I foretage relevant opsætning af<br>"Fordelingskomponenten", for at dette er muligt. |

## 3. Funktionalitet

| Emne          | Note                                                                                                    |
|---------------|----------------------------------------------------------------------------------------------------|
| Aktuel formue | Ved oprettelse af et helbredstillægskort skal borger have<br>oplyst sin formue til UDK, som skal træffe afgørelse om<br>borgerens samlede aktuelle formue.                                                                              |
|               | Er borger samlevende vil formuen bestå af begge parters<br>samlede formue. Hvis den ene af de to parter har en formue,<br>der er uoplyst, kan formuen ikke opgøres.                                                                     |
|               | Når UDK træffer afgørelse om en ny formue sendes der altid<br>besked til KP om dette. Formuen skal være aktuel i forhold til<br>ansøgningsdatoen eller op til 7 dage før. Sidstnævnte<br>formuespænd opsættes i systemadministrationen. |
|               | Vi anbefaler, at I benytter automatisk sagsbehandling af<br>ansøgninger om helbredstillægskort, da KP kan forestå den<br>fulde behandling af ansøgningerne.                                                                             |

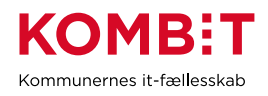

|                                         | Behandler I dem manuelt, skal I fortsætte fra trinnet "Angiv<br>sagsoplysninger" til næste trin "Træf afgørelse". På dette trin<br>skal I vælge "Afbryd og gem", hvormed opgaven går i<br>ventetrin. Når KP modtager den opdaterede formue fra UDK,<br>vil opgaven gå ud af ventetrin igen, så I kan finde den i<br>opgaveindbakken. |
|-----------------------------------------|----------------------------------------------------------------------------------------------------|
| Sagsoprettelse ved<br>masseindberetning | Når der modtages et træk ved masseindberetning, vil KP<br>forsøge at oprette trækket på en eksisterende sag af den<br>sagstype, som er relevant for trækket. Den relevante<br>sagstype afgøres af den trækart, som træktypen, der skal<br>oprettes, er placeret under.                                                               |
|                                         | Hvis der ikke kan findes en relevant eksisterende sag, kan<br>brugeren få oprettet en ny sag fra<br>masseindberetningsbilledet. Hvis der er <i>flere</i> relevante<br>sager, kan brugeren vælge hvilken sag trækket skal oprettes<br>på.                                                                                             |
|                                         | For at sikre, at der ikke bliver oprettet en ny sag hver måned,<br>vil sager, der er afsluttet i sidste måned, bliver forlænget, så<br>de kan holde det nye træk. Sagen bliver forlænget til<br>udgangen af måneden, som der trækkes for.                                                                                            |
|                                         | Sagsoprettelse foregår på samme måde ved<br>masseindberetning af ydelser. Systemet kontrollerer, at<br>forudsætningerne, for at borger er berettiget, fortsat er til<br>stede.                                                                                                    |
| Kvikudbetalinger                        | Udbetalingskørslen for kvikudbetalinger kører dagligt og<br>sender derfor udbetalingerne til NemKonto på daglig basis.<br>Der vil gå maks 2 bankdage, før pengene er på borgers<br>konto. Hvis i f.eks. laver en kvikudbetaling til en borger<br>mandag inden kl. 18, vil pengene lande hos borgeren senest<br>onsdag.               |
|                                         | Det er ikke muligt at foretage "straksudbetalinger" som man<br>kan i KY. Straksudbetalinger er for borgere, som skal have<br>pengene samme dag.                                                                                                    |
| Borger er låst                          | Medarbejderen, der har låst borgeren, har et symbol som<br>kan benyttes, til at låse borgeren op igen.<br>Låste borgere låses automatisk op over natten.                                                                                                    |